## **HKMU7 WiFi Configuration Guide For Android**

HKMU7 WiFi service is available at the HKMU Stanley Ho Library and Ho Sik Yee Library. This configuration guide provides basic configuration information and steps for you to connect to the WiFi service. Please note that slight variations on the steps may occur with devices from different manufacturers, you are advised to study this guide and refer to the user manual of your device whenever necessary.

### Before the configuration, please ensure

- You are an active student (currently taking HKMU course(s)), staff employee, and tutors;
- ✿ You have activated your HKMU Single Password; and
- ☆ Your device must be compatible with HKMU7 wireless networks (802.11g/n/ac/ax/be).

### Information to note about HKMU7 WiFi connection settings

#### HKMU7 WiFi SSID (Service Set Identifier):

| SSID       | User types                              |
|------------|-----------------------------------------|
| On-campus: |                                         |
| • HKMU7    | For active students, staff, and tutors. |

Username:

| SSID    | User types                                      |
|---------|-------------------------------------------------|
| ■ НКМU7 | Your HKMU username<br>(e.g. s7654321, t123456). |

| $\triangleright$ | Password              | : | HKMU single password |
|------------------|-----------------------|---|----------------------|
| $\triangleright$ | Security Type         | : | WPA3                 |
| $\triangleright$ | Encryption Type       | : | AES                  |
| $\triangleright$ | Authentication Method | : | Protected EAP (PEAP) |
| $\triangleright$ | Authentication Server | : | wlan.hkmu.edu.hk     |
|                  |                       |   |                      |

# Sample setup steps for HKMU SSID on Android

This configuration guide is relevant to Android version 11 above mobile device.

Please note that since slight variations may occur with devices from different manufacturers running various versions of Android operating systems, you are advised to study this guide and refer to their user manuals whenever necessary.

Before the configuration, please ensure:

- > You are an active student (taking course currently), or a staff employee and;
- > You have activated your single password, and;
- > Your device must have support for HKMU7 wireless networks (Wi-Fi / WLAN).
- 1. Turn on your device and at the home screen, tap the **menu key**.

### 2. Tab Settings [設定]

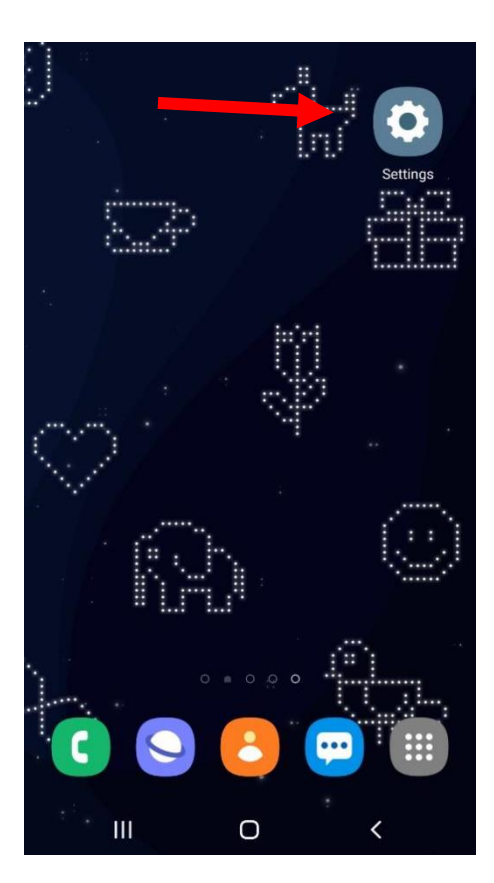

# Tab Connection [連接 / 網络和網際網絡 / 網络和互聯網]

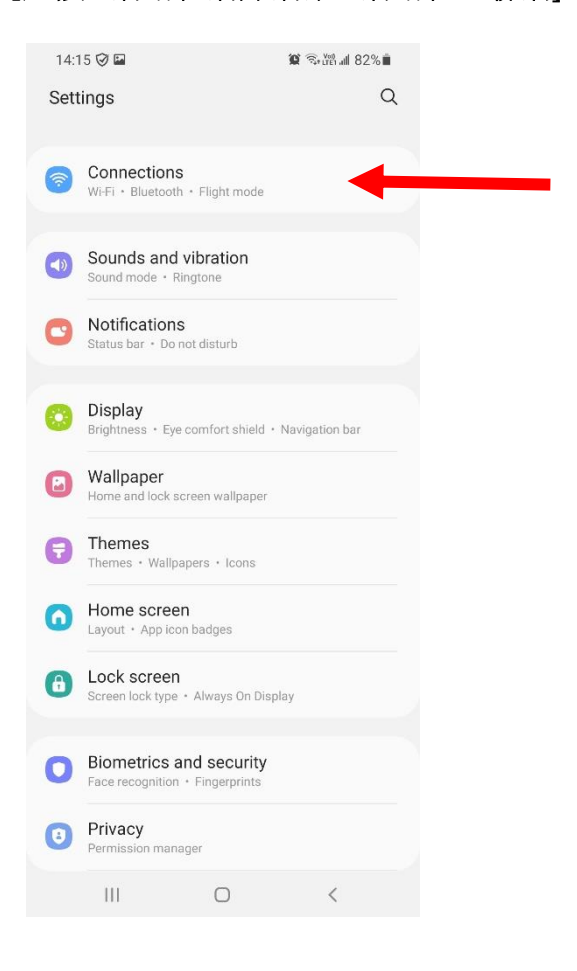

#### 4. Switch the **Wi-Fi** on.

| 14:16 🧭 🖬                       | 10 LV 19 50 all 82% |
|---------------------------------|---------------------|
| < Connections                   | Q                   |
| Wi-Fi                           |                     |
| Bluetooth                       |                     |
| NFC and contactless payments    | s 🔍                 |
| Flight mode                     |                     |
| Mobile networks                 |                     |
| Data usage                      |                     |
| SIM card manager                |                     |
| Mobile Hotspot and Tethering    |                     |
| More connection settings        |                     |
| Looking for something else?     |                     |
| Samsung Cloud                   |                     |
| Location                        |                     |
| Link to Windows<br>Android Auto |                     |
| III O                           | <                   |

Switch the Wi-Fi to on if it is not activated, with the slider to the right of Wi-Fi.

5. When the screen displays a list of available wireless networks, select your desired network SSID.

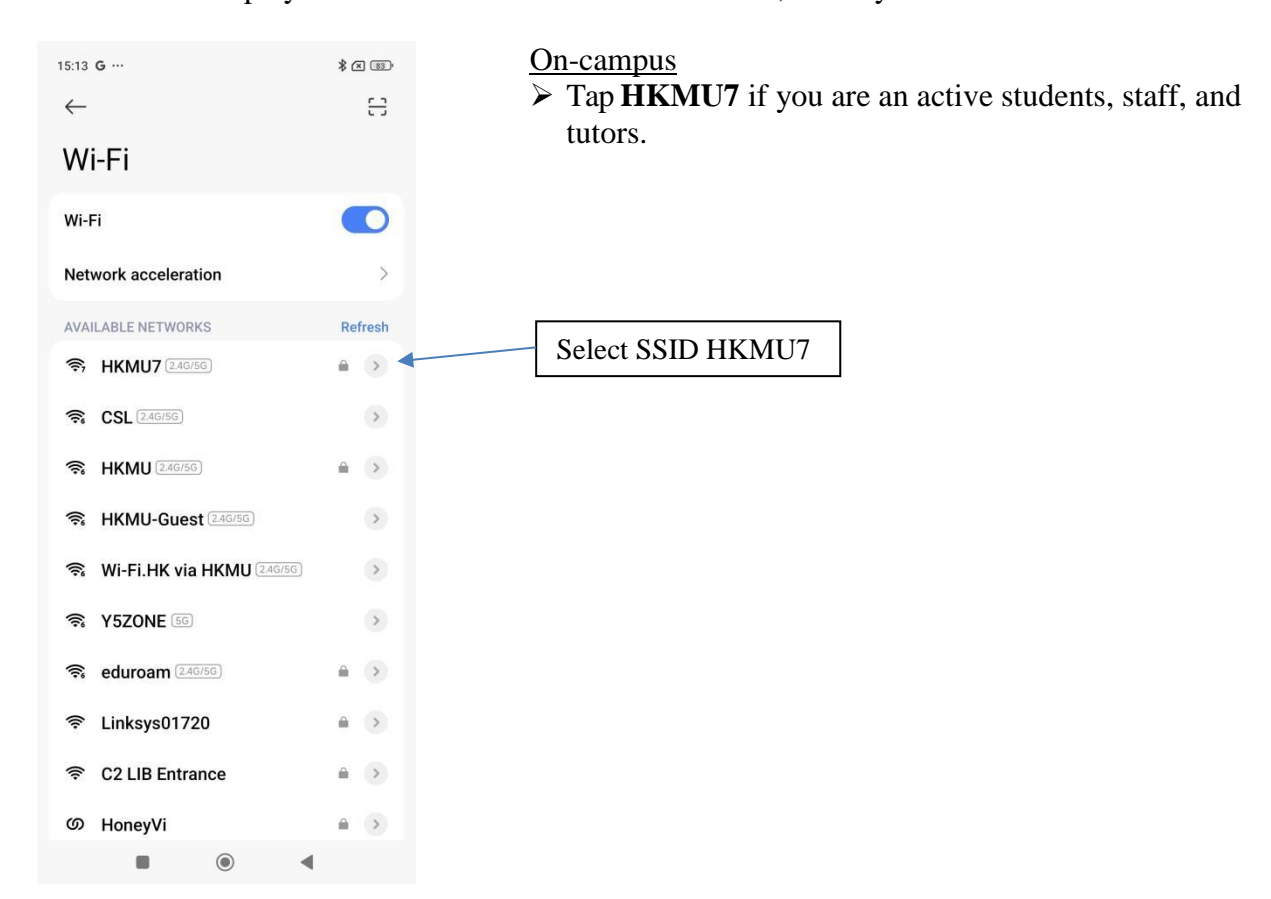

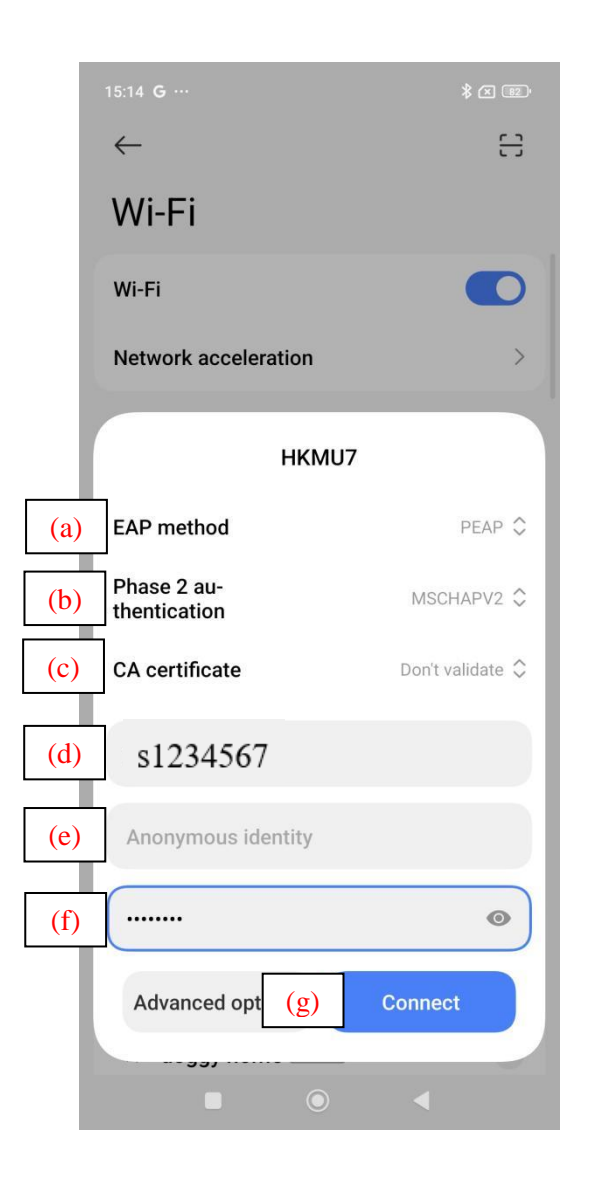

In the screenshot at left, **HKMU** is chosen as an example.

- (a) Under EAP method [EAP 方法], select the option PEAP.
- (b) Under Phase 2 authentication [階段 2認證], select the option MSCHAPV2.
- (c) Under CA Certificate, leave the field to be (Don't validate) [(未指定)]

(This setting might not be present on all devices, if no "Do not validate" option, select "Use system certificates" and type "wlan.hkmu.edu.hk" under Domain).

- (d) Under Identity [身份]:
  - To access HKMU, enter your HKMU username, e.g. "s1234567" (without quotation marks).
- (e) Under **Anonymous identity** [匿名身份], leave it blank.
- (f) Under **Password** [密碼], enter the password of your e-mail account.
- (g) Tap the **Connect** [連接/連線] button to continue.

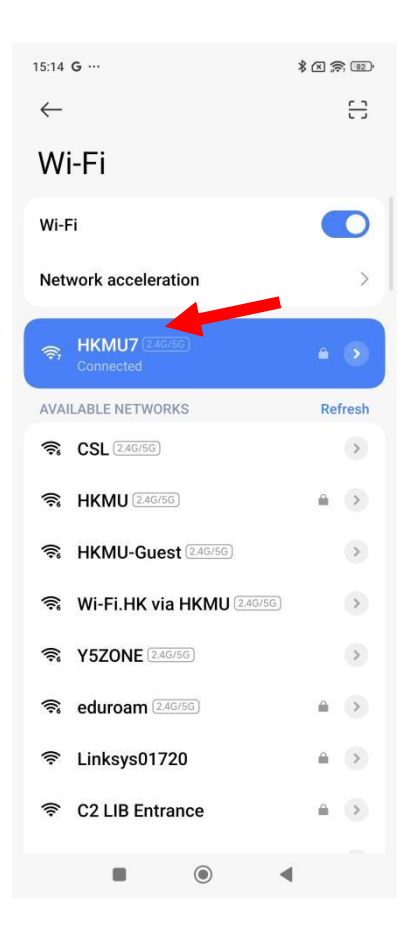

When the status beside the chosen SSID (**HKMU** as example) is changed to **Connected** [已連線], you are now successful connected to the Wi-Fi network.